### ردازان آدخر موضوع دوره: **آموزش سامانه** تحت وب ارزيابي

### تهیه شده توسط :

عملکرد کارکنان

انواع فرم

تهیه شده توسط : شرکت طرح پردازان آذرخش

#### راهنمای نحوه استفاده از سامانه ارزیابی عملکرد کارکنان دانشگاه ویژه پرسنل

#### اخبار و اطلاعیه شکایات و پیشنهادات پیگیری شکایات و پیشنهادات

|                           | پيشخوان |           | اخبار و اطلاعیہ ها 💷                                     | رود به سیستم |
|---------------------------|---------|-----------|----------------------------------------------------------|--------------|
| امروز : ۱۳۹۶/۱۱/۱۳        |         |           | وارد کردن نام کاربری                                     | نام کاربری   |
| سوالات متداول             | 0       |           |                                                          | 4            |
| شکایات و پیشنهادات        | Q       |           | وارد کردن کلمه عبور                                      | کلمہ عبور    |
| پیگیری شکایات و پیشنهادات | Q       |           | اطر بسپار                                                | 📄 مر ا بہ خ  |
|                           | ]       |           | ورود<br>در صورت فراموشی کلمه عبور                        |              |
|                           |         |           | بور خود را فراموش کرده اید؟ بر جهت بازیابی از کلید نمایش | رمز ء        |
|                           |         |           | داده شده استفاده نمایید.                                 |              |
|                           |         |           |                                                          |              |
|                           |         | ادامه خبر | التلفيدة المتفادة تردد                                   |              |
|                           |         |           | 1 ¢                                                      |              |
|                           |         |           |                                                          |              |

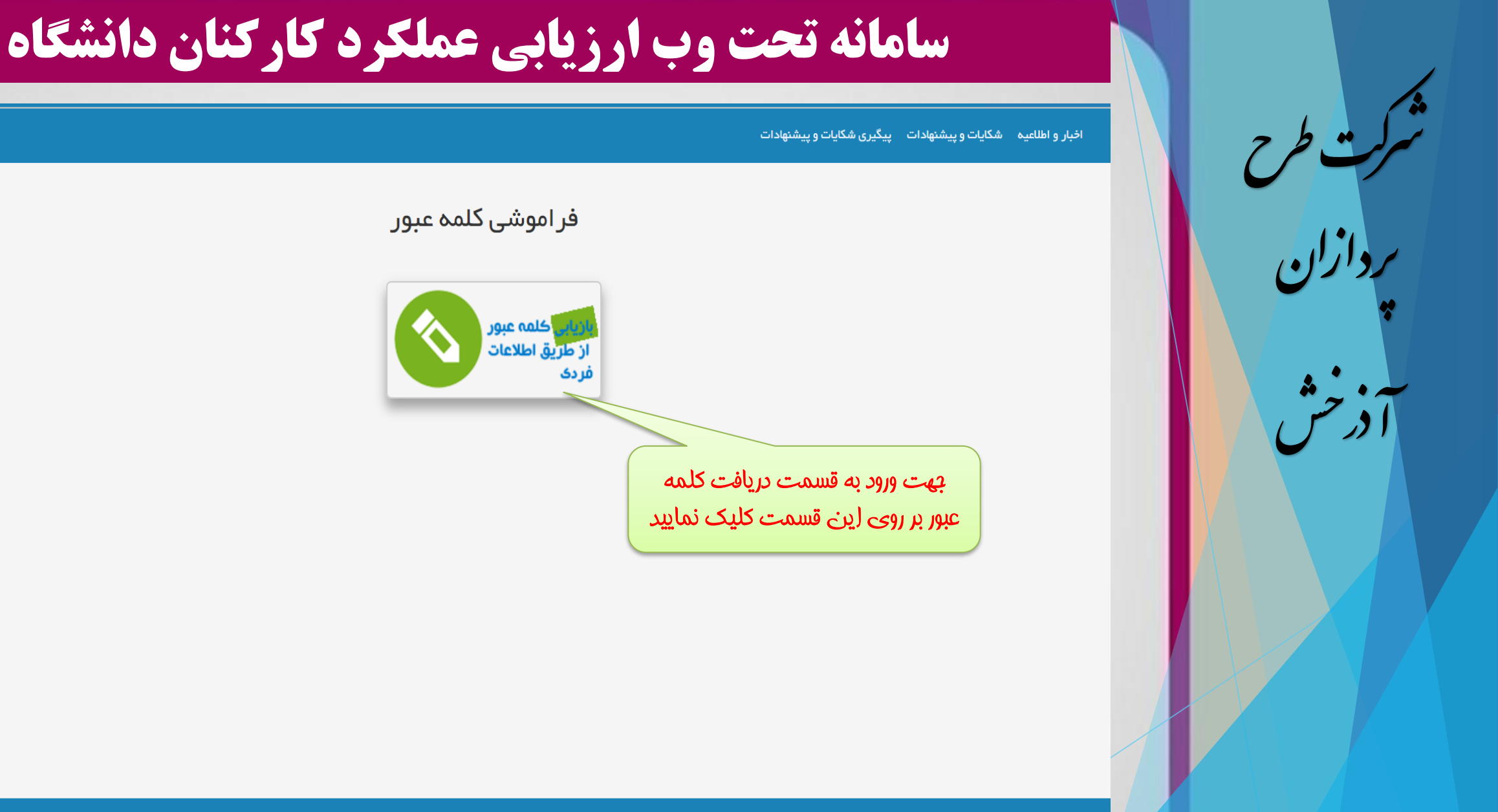

سیستمهای یکپارچه تحت وب طرح پرداز ان آذرخش

تهیه شده توسط : شرکت طرح پردازان آذرخش

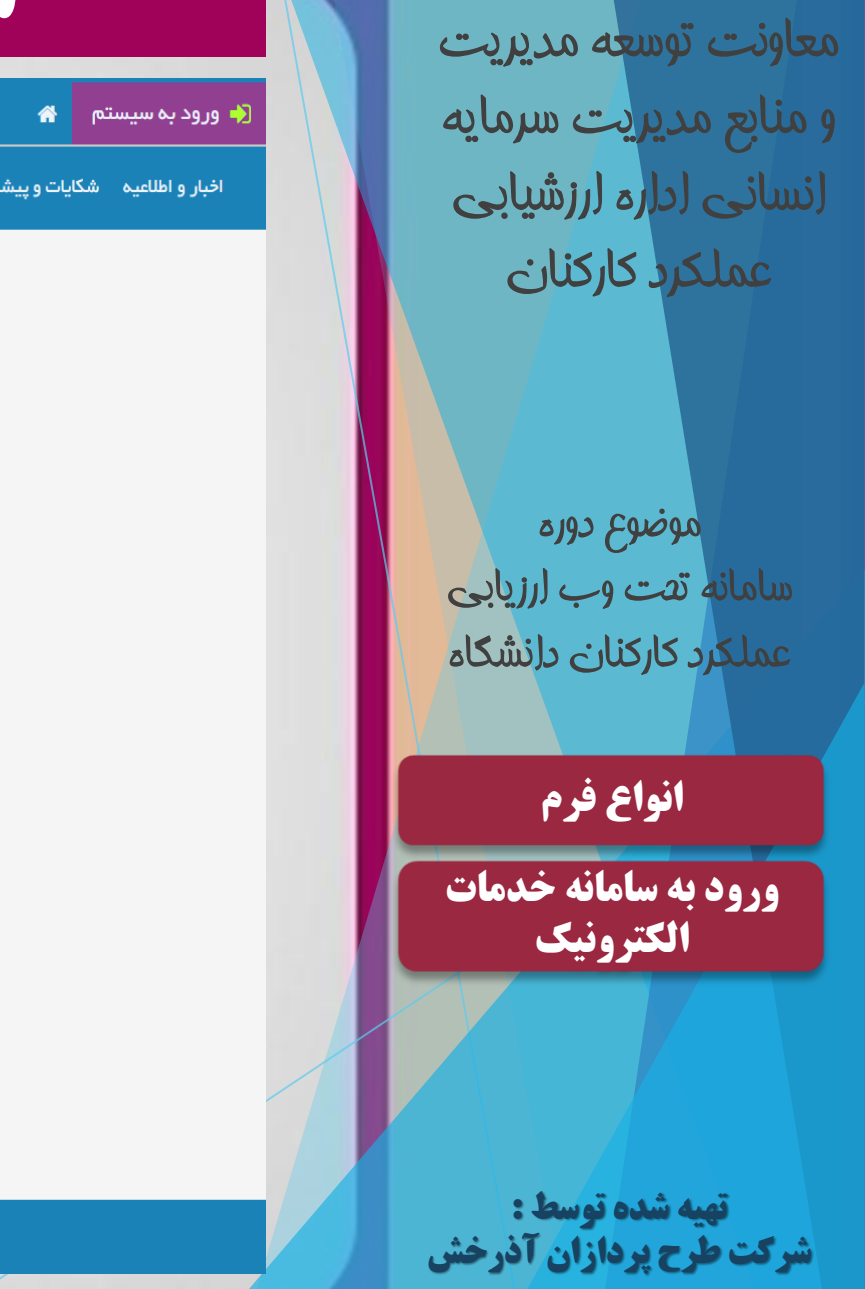

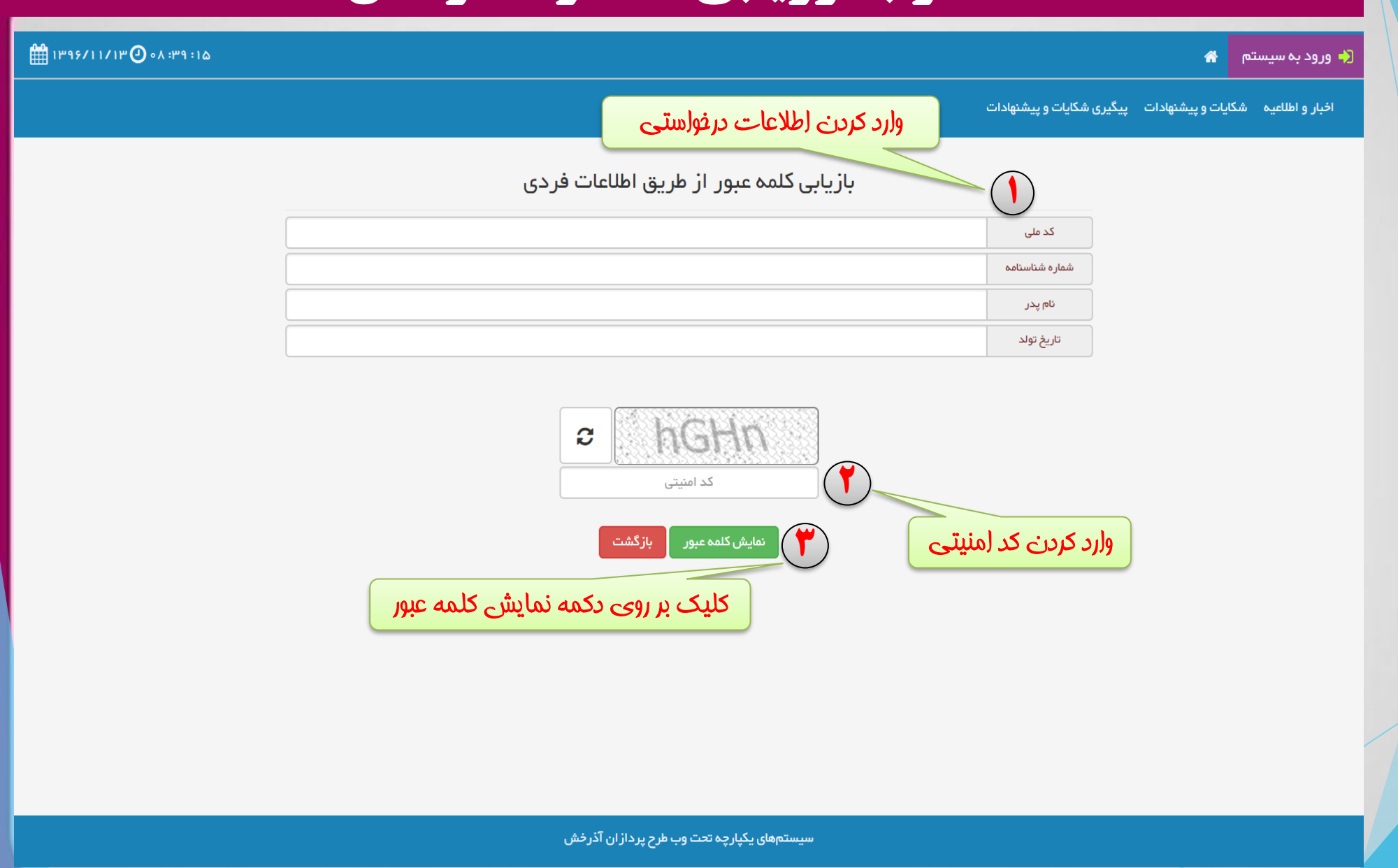

## نكته انواع فرم ورود به سامانه خدمات الكترونيك تهیه شده توسط : شرکت طرح پردازان آذرخش

### سامانه تحت وب ارزیابی عملکرد کارکنان دانشگاه

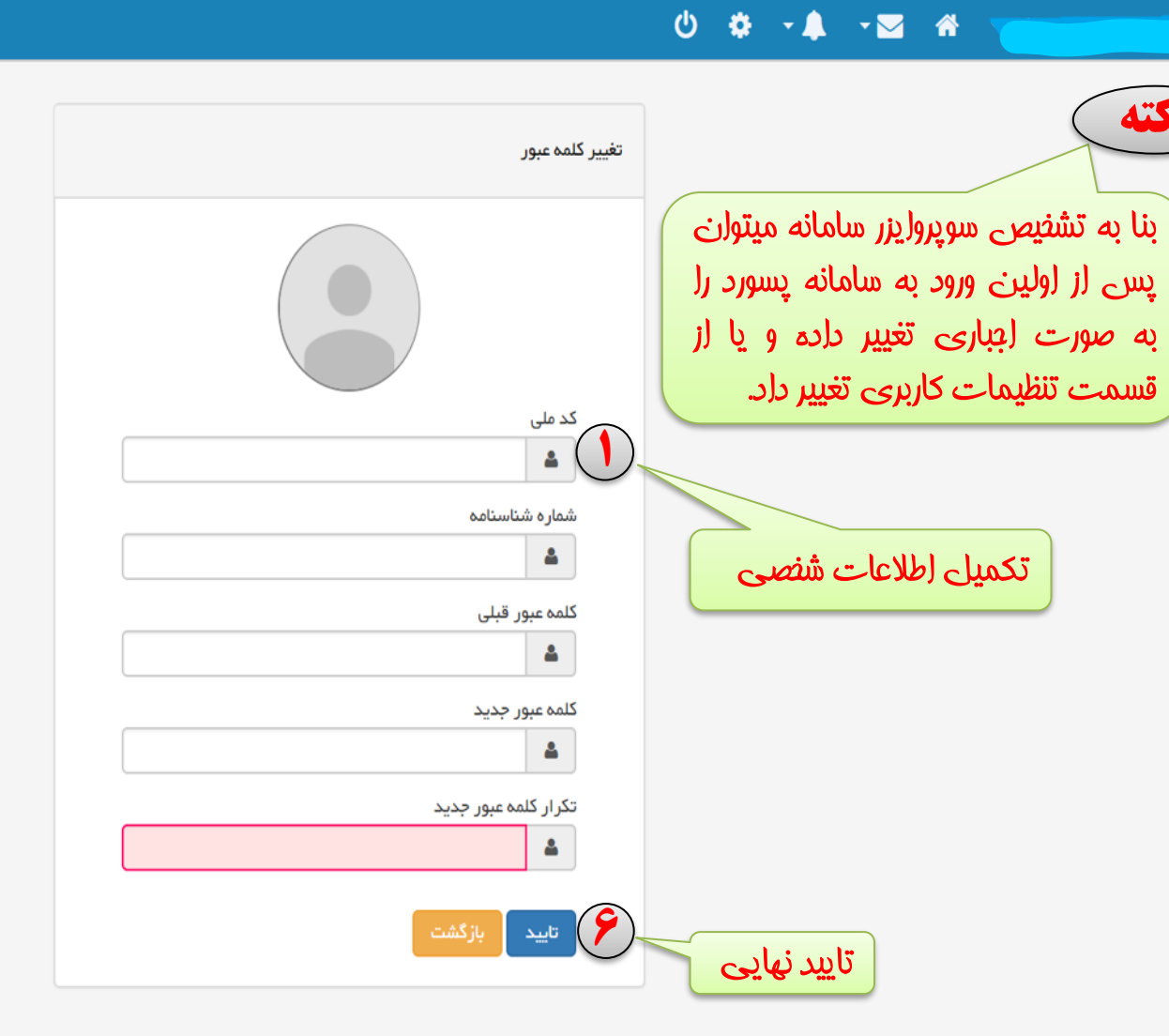

سیستمهای یکپارچه تحت وب طرح پرداز ان آذرخش

1895/11/18 🕘 • 9 : • ۵ : ۴ ۹

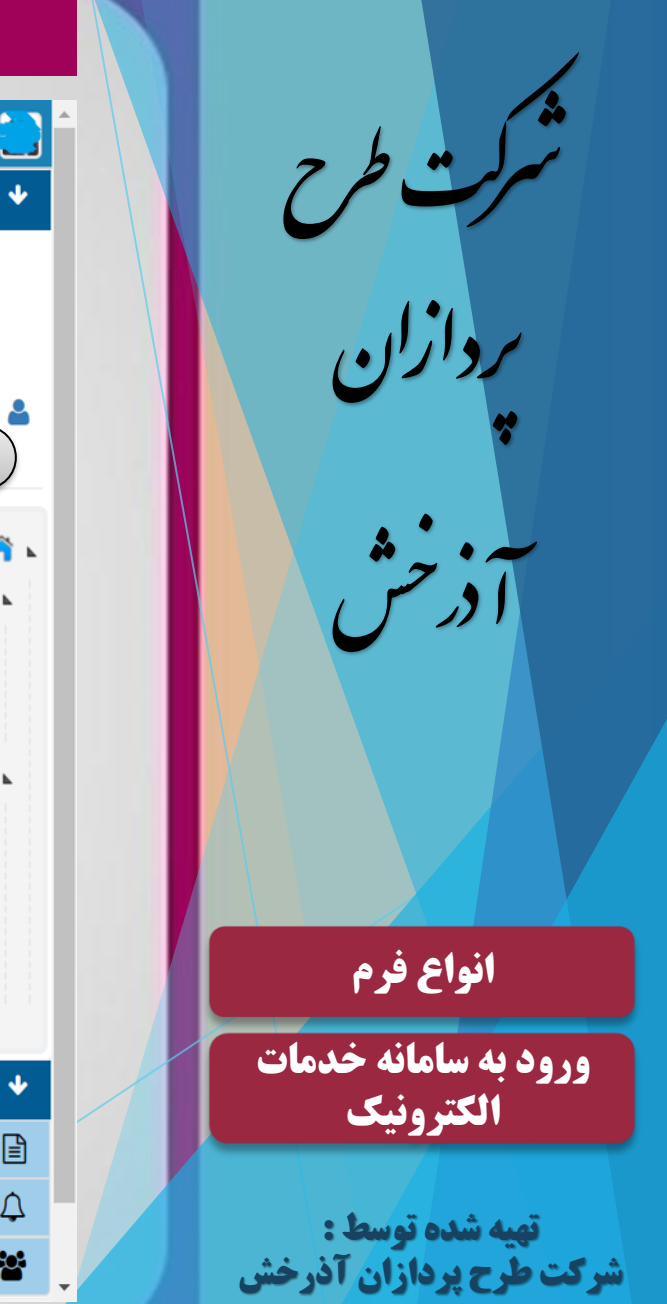

| ۱۳۹۶/۱۱/۱۳ 🕑 ۰۸ :۴۸ :۲۱                                                                                                    |                                          | ७ ံ ∗ ∗ ₹ -∞       |                                                                                         |
|----------------------------------------------------------------------------------------------------|------------------------------------------|--------------------|-----------------------------------------------------------------------------------------|
|                                                                                                    |                                          | مفحهامیلی          |                                                                                         |
|                                                                                                    | سامانه ها و سیستم های مدیریتی            |                    |                                                                                         |
| النام المراجع المراجع المراجع المراجع المراجع المراجع المراجع المراجع المراجع المراجع المراجع المراجع المراجع ا<br>مامانه تردد | ارزیابی عملکرد<br>ارزیابی عملکرد         |                    | تنظیمات کاربری   💊 تغییر کلمه<br>عبور                                                   |
|                                                                                                    |                                          | سمت تنظيمات كاربرى | ی وارد شدن در ق <mark>ب</mark>                                                          |
| ت امضاء فود را در سامانه بار <b>ک</b> ذاری نمایید.                                                                             | نکته : جهت ثبت فرم ارزیابی ابتدا می بایس | _                  | ا 👗 رئیس اداره ارزشیابی<br>🔺 😍 کارتابلگردش کار<br>م 💈 اداره ارزشیابی                    |
| امضاء کاربری 🍸                                                                                                    | تصویر کاربری                             |                    | 🛛 🙎 ارزيابي کننده<br>ا 🏅 کارتابلمن                                                      |
| بارکذاری امضاء کاربری                                                                                                    | 2                                        |                    | کی اسناد من<br>کارتابل پیامها<br>پیامهای دریافتی<br>پیامهای ارسالی<br>کی مىندوق بازیافت |
| بارگزاری 📂                                                                                                    | بارگزاری 🏲                               |                    | 🎤 ابزارهای شخصی<br>دفترچه تلفن سازمانی                                                  |
| 🖹 ذخيره تصوير                                                                                                    | 🖹 ذخیرہ تصویر                            |                    | ر یادآوری ها<br>تعریف جانشین                                                            |

| 🔸 🖶 محمد جعفري قدسي پھ                                                                                                    |                        |
|----------------------------------------------------------------------------------------------------|------------------------|
|                                                                                                    | بردازان                |
| عبور 🧉 معیمات کاربری ا                                                                                                    | *                      |
| 🖌 🏠 کار تابل                                                                                                    | * • • •                |
| 🔺 🥈 رئيس اداره ارزشيابي                                                                                                    | ا در حس                |
| 🖌 😍 کارتابلگردش کار                                                                                                    |                        |
| ارزيابي کننده 🗧 ارزيابي کننده                                                                                                    |                        |
| 🔺 👗 كارتابلەن                                                                                                    |                        |
| 🛓 استاد من                                                                                                    |                        |
| 🛓 العام المراجع العام المراجع العام المراجع العام المراجع العام المراجع العام المراجع المراجع الم |                        |
| 📩 پیامهای ارسالی<br>ک مندوق بازیافت                                                                                                    | انواع فرم              |
|                                                                                                    | ورود به سامانه خدمات   |
| 🔸 🏒 ابزارهای شخصی                                                                                                    | الكترونيك              |
| 🖹 دفترچہ تلفن سازمانی                                                                                                    |                        |
| 🔔 یادآوری ها                                                                                                    | تهیه شده توسط :        |
| تعريف جانشين                                                                                                    | شرکت طرح پردازان آذرخش |

| ∰ 1۳۹۶/11/1m② •A :FA :F1                                                                              | ७ ¢ -▲ -⊠ | •                                                                                                    |
|----------------------------------------------------------------------------------------------------|-----------|----------------------------------------------------------------------------------------------------|
|                                                                                                    | صفحه اصلی | محمد جعفري قدسي پهمداني                                                                                                    |
| سامانه ها و سیستم های مدیریتی                                                                         |           |                                                                                                    |
| ارزیابی عملکرد<br>ارزیابی عملکرد                                                                      |           | یمات کاربری   میک تغییر کلمه<br>عبور                                                                                                    |
| پسے از ورود به سامانه با نام کاربری و کلمه عبور.<br>تابلوی ارزیابی عملکرد را می توانید مشاهده نمایید. |           | ار تابل<br>رئيس اداره ارزشيابي<br>کی کارتابلگردش کار<br>کی اداره ارزشيابي<br>کی ادريابي کننده<br>کی ارزبلمن<br>کی اسناد من<br>کی پیامهای دريافتی<br>کی پیامهای ارسالی<br>کی مندوق بازيافت |
|                                                                                                    |           | 🎤 ابزارهای شخصی<br>نرچه تلفن سازمانی                                                                                                    |
|                                                                                                    |           | .آوری ها                                                                                                    |
|                                                                                                    |           | ريف جانشين                                                                                                    |

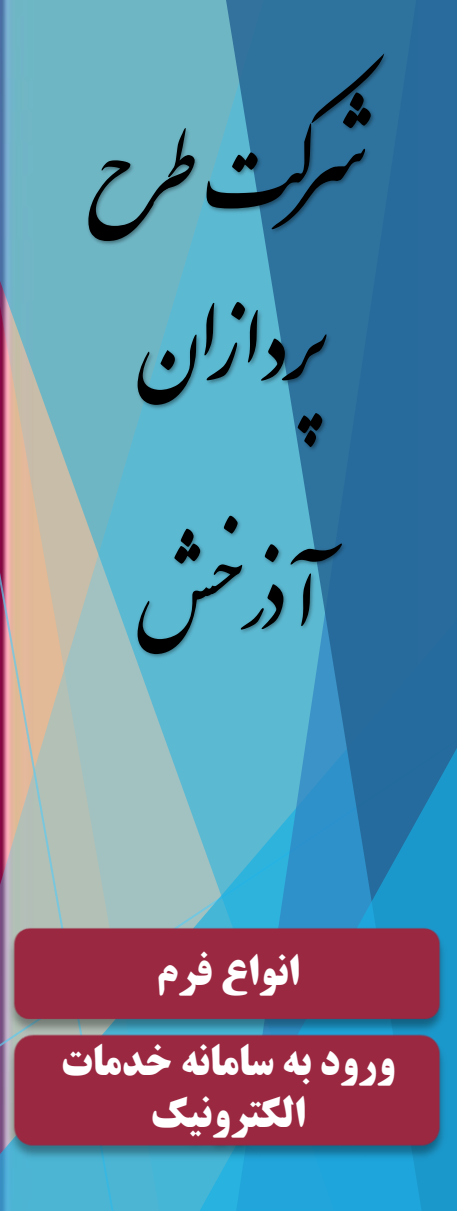

تهیه شده توسط : شرکت طرح پردازان آذرخش

#### سامانه تحت وب ارزيابي عملكرد كاركنان دانشگاه

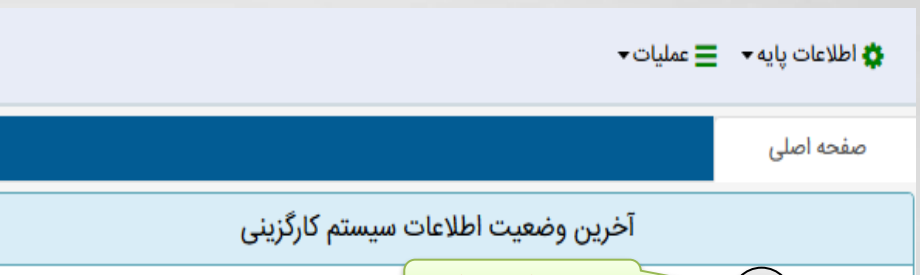

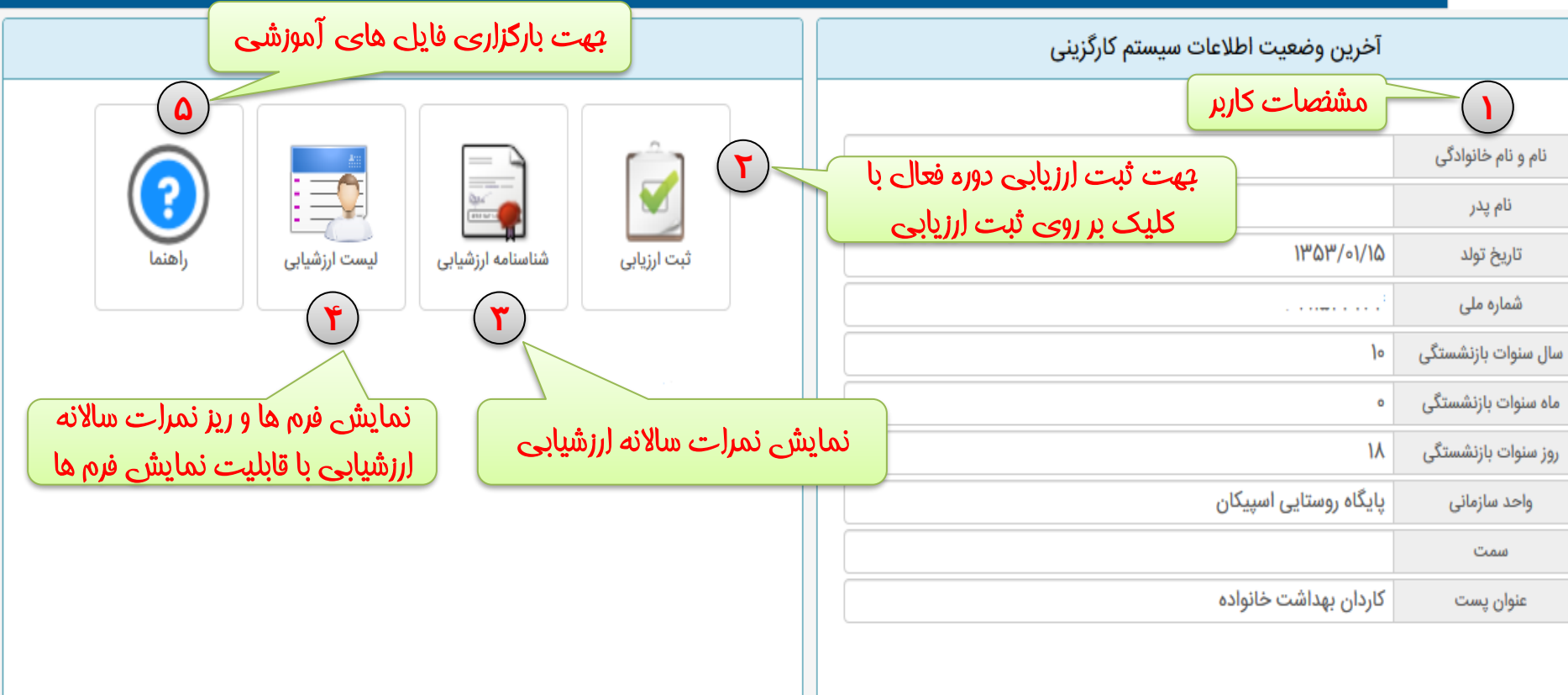

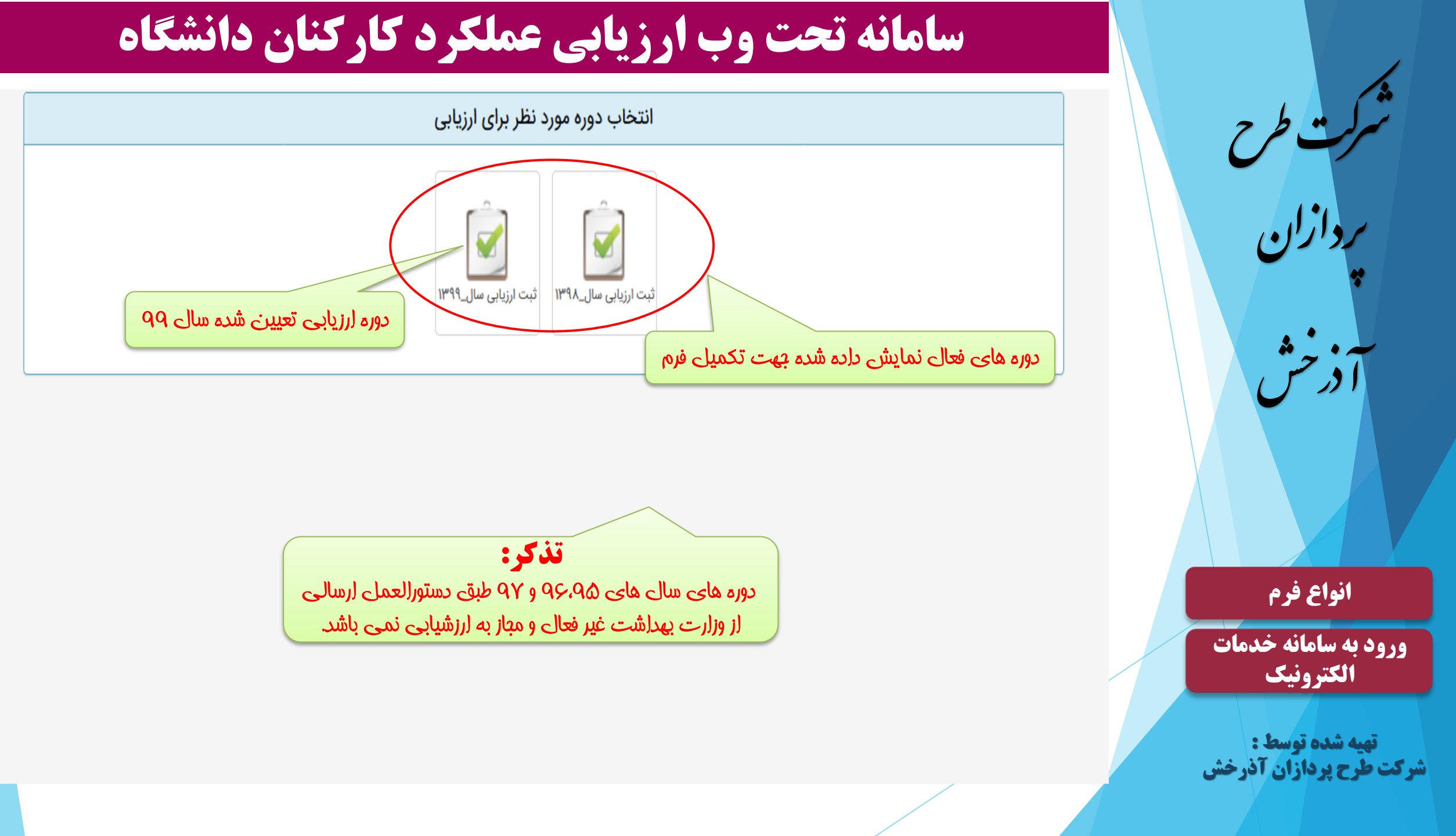

## ردازان ) انواع فرم ورود به سامانه خدمات الكترونيك

تهیه شده توسط : شرکت طرح پردازان آذرخش

### سامانه تحت وب ارزیابی عملکرد کارکنان دانشگاه

|                                                                                                    | ۱۸ : ۱۷                                                                                                    | مدت زمان ثبت اطلاعات                             |                    |  |  |                 |                   |
|----------------------------------------------------------------------------------------------------|----------------------------------------------------------------------------------------------------|--------------------------------------------------|--------------------|--|--|-----------------|-------------------|
| نمایش مشنصات دوره                                                                                                    | ارزشیابی سال ۹۹                                                                                                    | دوره                                             |                    |  |  |                 |                   |
|                                                                                                    | کارکنان۹۹                                                                                                    | فرم                                              |                    |  |  |                 |                   |
| رکنان : • ابتکار و خلاقیت : • آموزش : •                                                                                                    | : • فرم شماره (۲) محورها و شاخص های اختصاصی ارزیابی عملکرد کارکنان : • فرم شماره (۸) محورها و شاخص های عمومی ارزیابی عملکرد کارکنان : • ابتکار و خلاقیت : • آموزش : •<br>رضایتمندی : • |                                                  |                    |  |  |                 |                   |
|                                                                                                    |                                                                                                    | ابی شوندہ - میں کیسی مجموع (میں ارت قابلی دریافت | مشخصات ارزيا       |  |  |                 |                   |
|                                                                                                    |                                                                                                    |                                                  | نام و نام خانوادگی |  |  |                 |                   |
|                                                                                                    | طلاعات جهت بررسی ارسال تشده                                                                                                    | کارشناس کامپیوتر                                 | پست                |  |  |                 |                   |
|                                                                                                    |                                                                                                    | _                                                | نام واحد پرسنلی    |  |  |                 |                   |
| نشگاه علوم پزشکی و خدمات بهداشتی درمانی <u>زرات می مرابع میلیم اولی (اریابی میلیم اولی (اریابی میلیم اولی (اریابی میلیم اولی از این میلیم اولی از منابع میلیم اولی از منابع میلیم اولی از منابع میلیم اولی از منابع میلیم اولی از منابع میلیم اولی از منابع میلیم اولی از منابع میلیم اولی از منابع میلیم اولی از منابع میلیم اولی از منابع میلیم اولی از منابع میلیم اولی ا</u> |                                                                                                    |                                                  |                    |  |  |                 |                   |
|                                                                                                    |                                                                                                    |                                                  |                    |  |  | م رویت می باشد. | موافقت نامه) قابل |

جمع کل 😧 حداکثر: ۱۰۰ جمع کل: ۰

فرم شماره (۲) محورها و شاخص های اختصاصی ارزیابی عملکرد کارکنان 😮 حداکثر : 🗞 جمع کل : ۰

| شاخص اختصاصی(موافقت نامه) |               |          |        |            |                 |           |            |             |          |                |          |            |              |
|---------------------------|---------------|----------|--------|------------|-----------------|-----------|------------|-------------|----------|----------------|----------|------------|--------------|
|                           |               |          |        |            |                 |           | جمع کل : ٥ | حداکثر : ۵۰ | 样 حذف    | 🖧 تحليل عملكرد | 🛱 ويرايش | فص اختصاصی | 💠 افزودن شاخ |
| تحليل عملكرد              | امتياز مكتسبه | نوع شاخص | عملكرد | سقف امتياز | هدف مورد انتظار | واحد سنجش |            | اخص         | عنوان شا |                |          | شرح وظيفه  | (٣)          |

جهت ثبت نمودن شافص های افتصاصی

انصراف از ثبت اطلاعات ثبت اطلاعات و ارسال به مرحله بعدی جهت بررسی

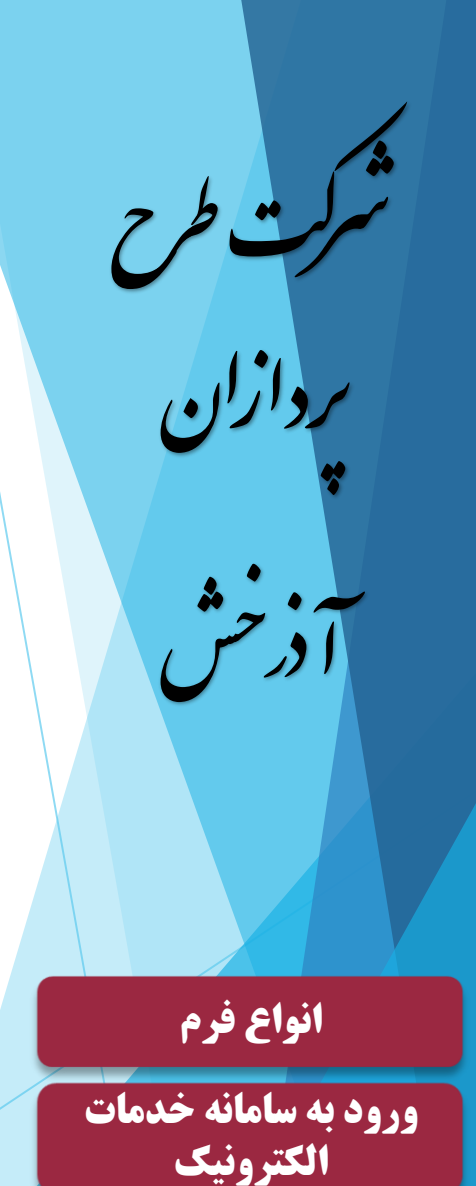

يست

نام واحد

سمت

巤

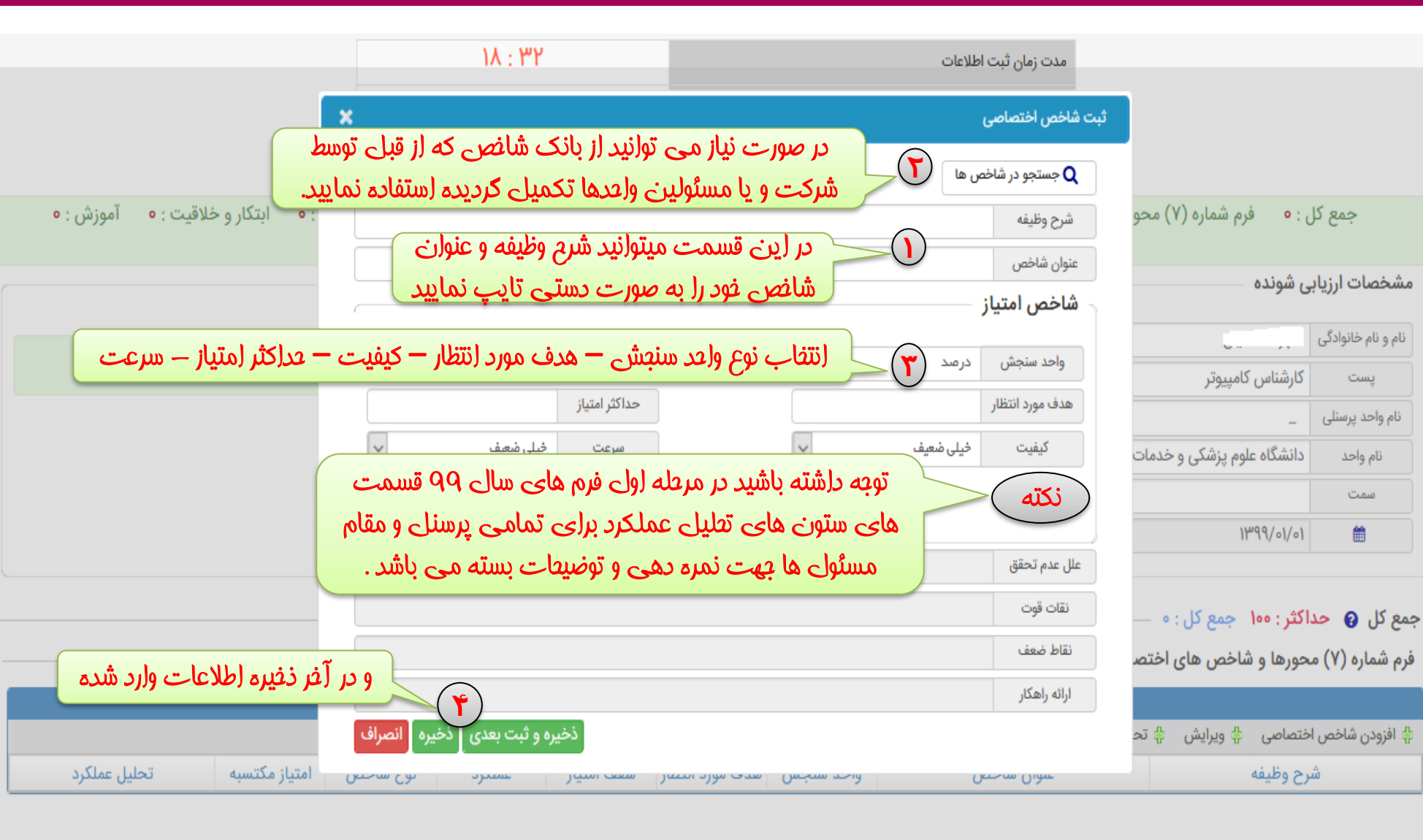

### سامانه تحت وب ارزيابي عملكرد كاركنان دانشگاه

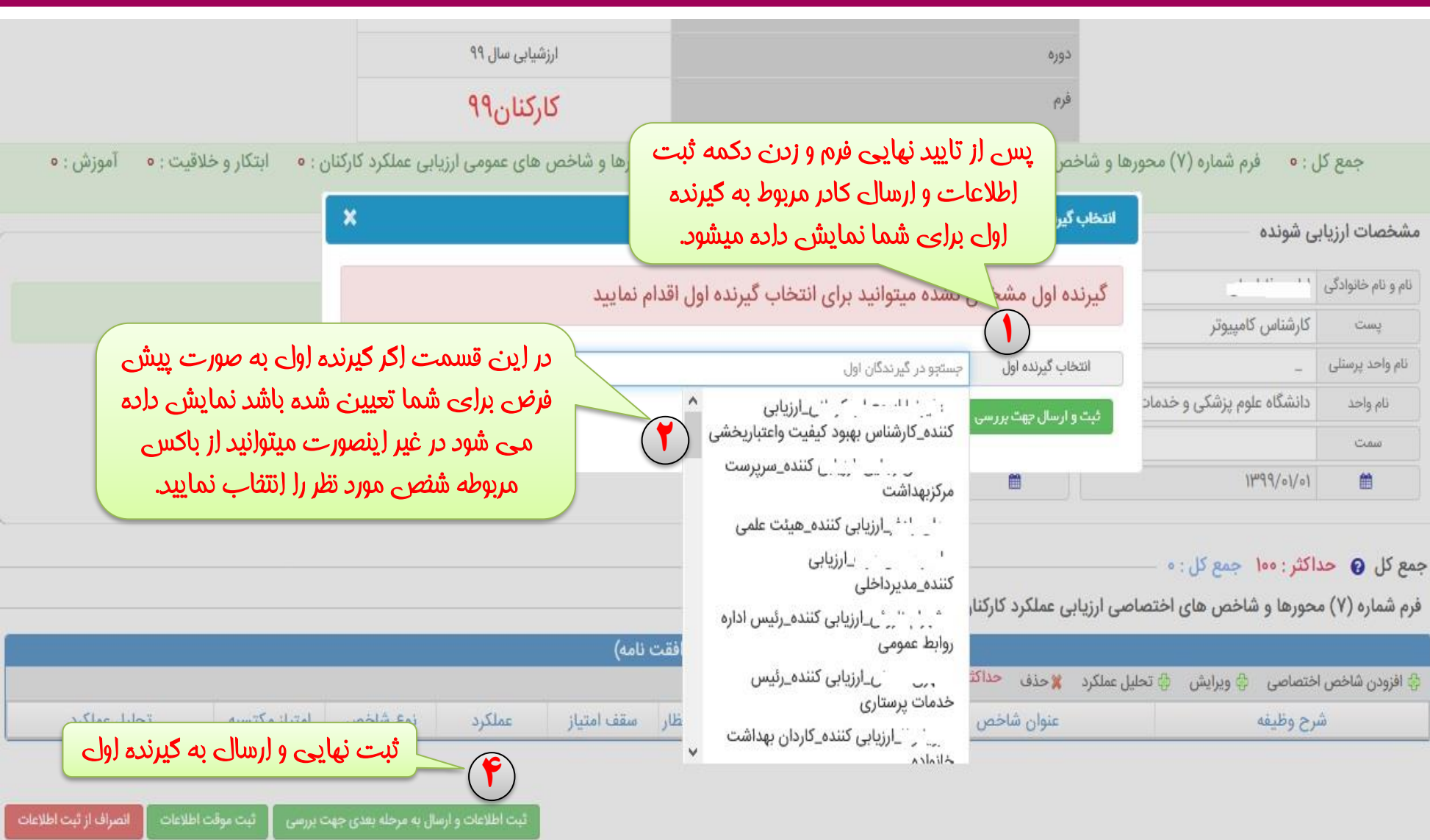

انواع فرم ورود به سامانه خدمات الكترونيك تهیه شده توسط :

شركت طرح

ردازان

**آ** ذخش

يست

نام واخد

سمت

曲

شرکت طّرح پردازان آذرخش

இ سیستمهای یکپارچه تحت وب شرکت طرح پردازان آذرخش

# ردازان انواع فرم ورود به سامانه خدمات الكترونيك

تهیه شده توسط : شرکت طرح پردازان آذرخش

ا نامەھا

🎤 ابزارهای شخصی

畠 دفترچه تلفن سازمانی

🗘 یادآوری ها

🚰 تعریف جانشین

+ علاقه مندىها

4

|                             |                                                                                                    | صفحهاصلی ۲ ارزیابی کننده ۲ انتخاب نقش انتخاب نقش میلتر انتخاب نقش میلتر جستجو همه نوع سندها ۲ ارزیابی کننده ۲ ارزیابی کننده ۲                                             | ی تنظیمات کاربری   条 تغییر کلمه عبور                                                                                                    |
|-----------------------------|----------------------------------------------------------------------------------------------------|----------------------------------------------------------------------------------------------------|----------------------------------------------------------------------------------------------------|
| ها و<br>مظارف م             | ، نهایی پس از بررسی شاخص<br>موالک سند می تبیود تیشیو                                                                                                    | ا درحال بررسی (سی ۵ بررسی شده ) ونوشت ) غیر رونوشت ) غیر رونوشت ) غیر رونوشت ) ما درسال م                                                                                 | 🔶 🖶 کارتایل                                                                                                    |
| جزئیات<br>جزئیات            | توضیحات<br>توضیحات<br>نوع فرم : کارکنان <sup>۹۹</sup><br>دانشگاه علوم پزشکی و خدمات بهداشتی درمانی<br>معاونت توسعه مدیریت ومنابع - مدیریت نیروی<br>انسانی | <ul> <li>ویرایش فرم ارزیابی عملکرد کارکنان</li> <li>نوع درخواست</li> <li>نوع درخواست</li> <li>نوع درخواست</li> <li>محمد معن معن معن معن معن معن معن معن معن معن</li></ul> | <ul> <li>✓ لله رئیس دانشگاه علوم پزشکی و خ</li> <li>دمات بهداشتی درمانی</li> <li>– ◊ کارتابل گردش کار</li> <li>ل ◄ ١٩ (ریابی کننده</li> <li>ل ◄ ٢٧ (ریابی عملکرد</li> <li>– ◊ ٢٧ کارتابل نامهها</li> <li>– ◊ ٢٧ (یایگانی نامه های مهم</li> </ul> |
| ایش ۱ تا ۱ از مجموع ۱ رکورد | اندازه صفحه                                                                                                    | <ul> <li> </li> <li></li></ul>                                                                                                    | <ul> <li>▲ گارتابلمن</li> <li>– في نامه هاىشخصى</li> <li>– في اسناد من</li> <li>– ∞ كارتابل پيامها</li> <li>– ∞ پيامهاى دريافتى</li> <li>– ∞ پيامهاى ارسالى</li> <li>– ∞ پيامهاى ارسالى</li> </ul>                                               |

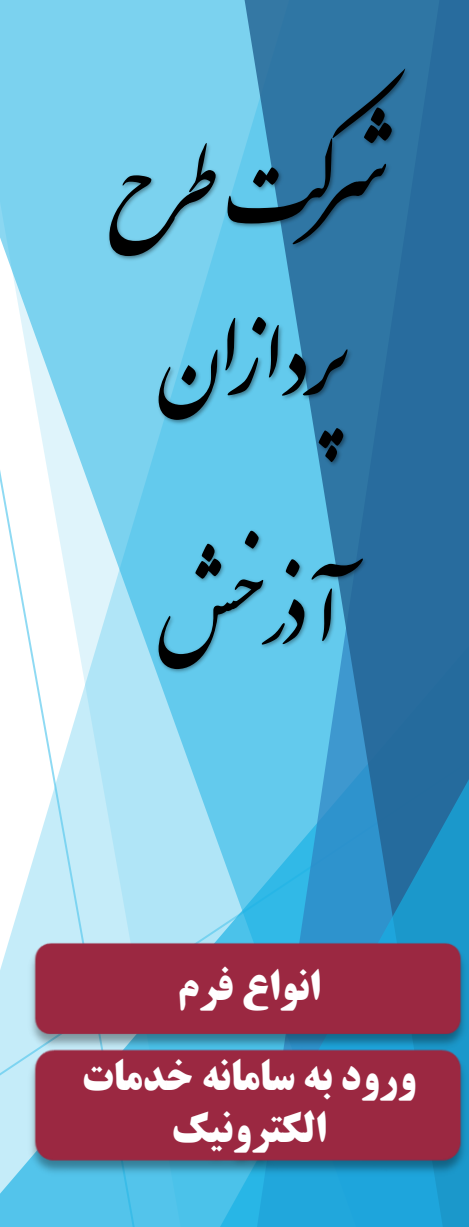

تهیه شده توسط : شرکت طرح پردازان آذرخش

| و ارسال به ارزیابی کننده(در صورتی که شرح وظایف مورد تائید نیست)<br>و ارسال به ارزیابی کننده(در صورتی که شرح وظایف مورد تائید نیست)<br>المه۲۵۵۱۲<br>۲۱۱۵۵۲۵۳۲<br>۲۱۱۵۵۲۵۳۲<br>۲۱۵۵۲۵۳۲<br>۲۱۵۶۲۵۳۲<br>۲۱۵۶۲۵۲<br>۲۱۵۶۲۵۳۲<br>۲۱۵۶۲۵۳۲<br>۲۱۵۶۲۵۳۲<br>۲۱۵۶۲۵۳۲<br>۲۱۵۶۲۵۳۲<br>۲۱۵۶۲۵۳۲<br>۲۱۵۶۲۵۳۲<br>۲۱۵۶۲۵۳۲<br>۲۱۵۶۲۵۳<br>۲۱۵۶۲۵۳۲<br>۲۱۵۶۲۵۳<br>۲۱۵۶۲۵۳<br>۲۱۶۶۲۵<br>۲۱۵۶۲۵۳<br>۲۱۵۶۲۵۳<br>۲۱۵۶۲۵۳<br>۲۱۵۶۲۵۳<br>۲۱۵۶۲۵۲<br>۲۱۵۶۲۵۲<br>۲۱۵۶۲۵۲<br>۲۱۵۶۲۵۳<br>۲۱۵۶۲۵۲<br>۲۱۵۶۲۵۲<br>۲۱۶۶۲۵۲<br>۲۱۵۶۲۵۲<br>۲۱۵۶۲۵۲<br>۲۱۵۶۲۵۲<br>۲۱۵۶۲۵۲<br>۲۱۵۶۲۵۲<br>۲۱۵۶۲۵۲<br>۲۱۵۶۲۵۲<br>۲۱۵۶۲۵۲<br>۲۱۵۶۲۵۲<br>۲۱۶۶۲۵۲<br>۲۱۵۶۲۵۲<br>۲۱۵۶۲۵۲<br>۲۱۵۶۲۵۲<br>۲۱۵۶۲۵۲<br>۲۱۵۶۲۵۲<br>۲۱۶۶۲۵۲<br>۲۱۶۶۲۵۲<br>۲۱۶۶۲۵۲<br>۲۱۶۶۲۵۲<br>۲۱۶۶۲۵۲<br>۲۱۶۶۲۵۲<br>۲۱۶۶۲۶۲<br>۲۱۶۶۶۲۵۲<br>۲۱۶۶۶۲۵۲<br>۲۱۶۶۶۲۵۲<br>۲۱۶۶۶۲۵۲<br>۲۱۶۶۶۲<br>۲۱۶۶۶۲<br>۲۱۶۶۶۲<br>۲۱۶۶۶۲<br>۲۱۶۶۶۲<br>۲۱۶۶۶۶۲<br>۲۱۶۶۶۶۲<br>۲۱۶۶۶۶۲<br>۲۱۶۶۶۶۶۶۲<br>۲۱۶۶۶۶۶۶۲<br>۲۱۶۶۶۶۶۶۶۶۶۶ | ناد من • ×<br>جستجو<br>ح وظایف و ارسال به رابط () اعتراض و<br>نام و نام خانوادگی<br>نامه) فرم را تایید و<br>رتابلی رابط نمایید. | ارزیابی کننده 🗶 🗲 اس<br>کرد کارکتان 🔹 تایید نهایی شر:<br>مهر ۲۵ مرد درخواست<br>مهر ۲۵ مرد در مورد<br>مهر ۲۰ مورد<br>مها ۲ مورفقت<br>ررسالی به کار<br>رسالی به کار | مفحهاصلی<br>فیلتر :<br>درحال بررسی (میرسی شده<br>نوع درخواست<br>ارزیابی عملکرد<br>ک < ۱ > << ۱ > | تنظیمات کاربری   پک تغییر کلمه عبور<br>ک ایک کارتابل<br>مات بهداشتی درمانی<br>مات بهداشتی درمانی<br>مات بهداشتی درمانی<br>مات بهداشتی درمانی<br>مات بهداشتی درمانی<br>مات بهداشتی درمانی<br>مات بهداشتی درمانی<br>مات بهداشتی درمانی<br>مات بهداشتی درمانی<br>مات بهداشتی درمانی<br>مات بهداشتی درمانی<br>مات بهداشتی درمانی<br>مات بهداشتی درمانی<br>مات به های مهم<br>مات ماه های مهم<br>مات ماه های دریافتی<br>مات پیامهای دریافتی<br>مات پیامهای دریافتی<br>مات مادوق بازیافت |
|----------------------------------------------------------------------------------------------------|----------------------------------------------------------------------------------------------------|----------------------------------------------------------------------------------------------------|--------------------------------------------------------------------------------------------------|----------------------------------------------------------------------------------------------------|
| یلی (علامی از سوی وزارت<br>می باشد به مالکین سند<br>ممومی ) ارجاع خواهد شد.                                                                                                    | ، رابطین طبق دستورالعم<br>قتا از تاریخ ۱/۱۵/۱۷ ه<br>عله دوم ( شاخص های ع                                                        | فرم ها در کارتابل<br>بهداشت که مو<br>بهت شروع مرد                                                                                                    | نکته                                                                                             | ا نامهها<br>ا بزارهای شخصی<br>ا بزارهای شخصی<br>یادآوری ها<br>توریف جانشین<br>ا عادقه مندی ها<br>ا عادقه مندی ها                                                                                                    |

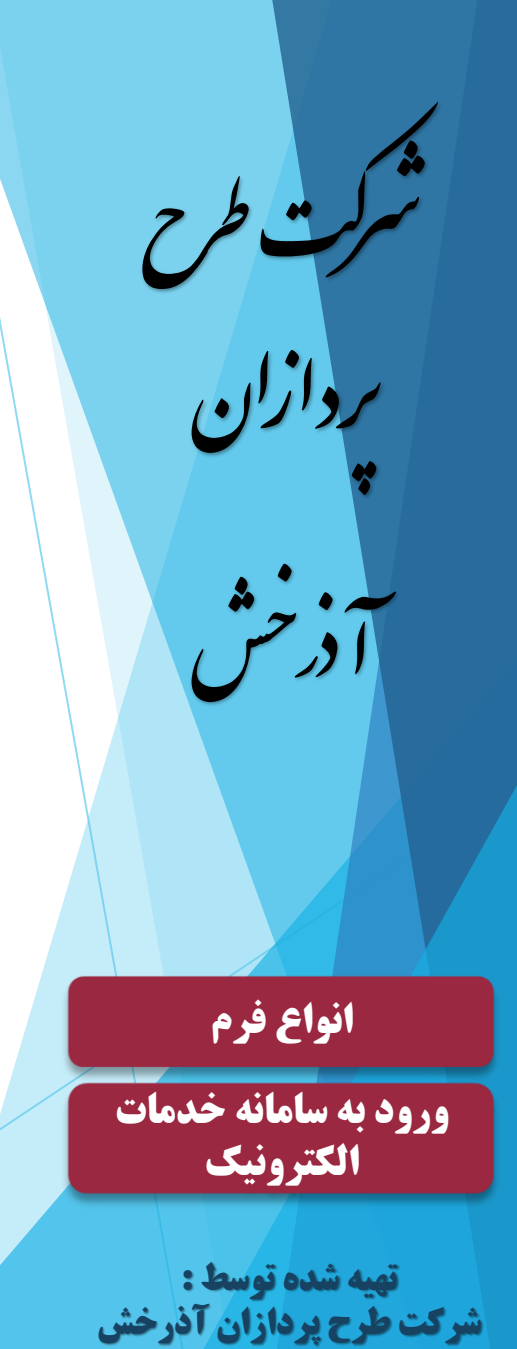

😽 🕹 کارتابلمن

ـ 🔬 استاد من

🗘 یادآوری ها

🕂 علاقه مندىها

### سامانه تحت وب ارزيابي عملكرد كاركنان دانشگاه

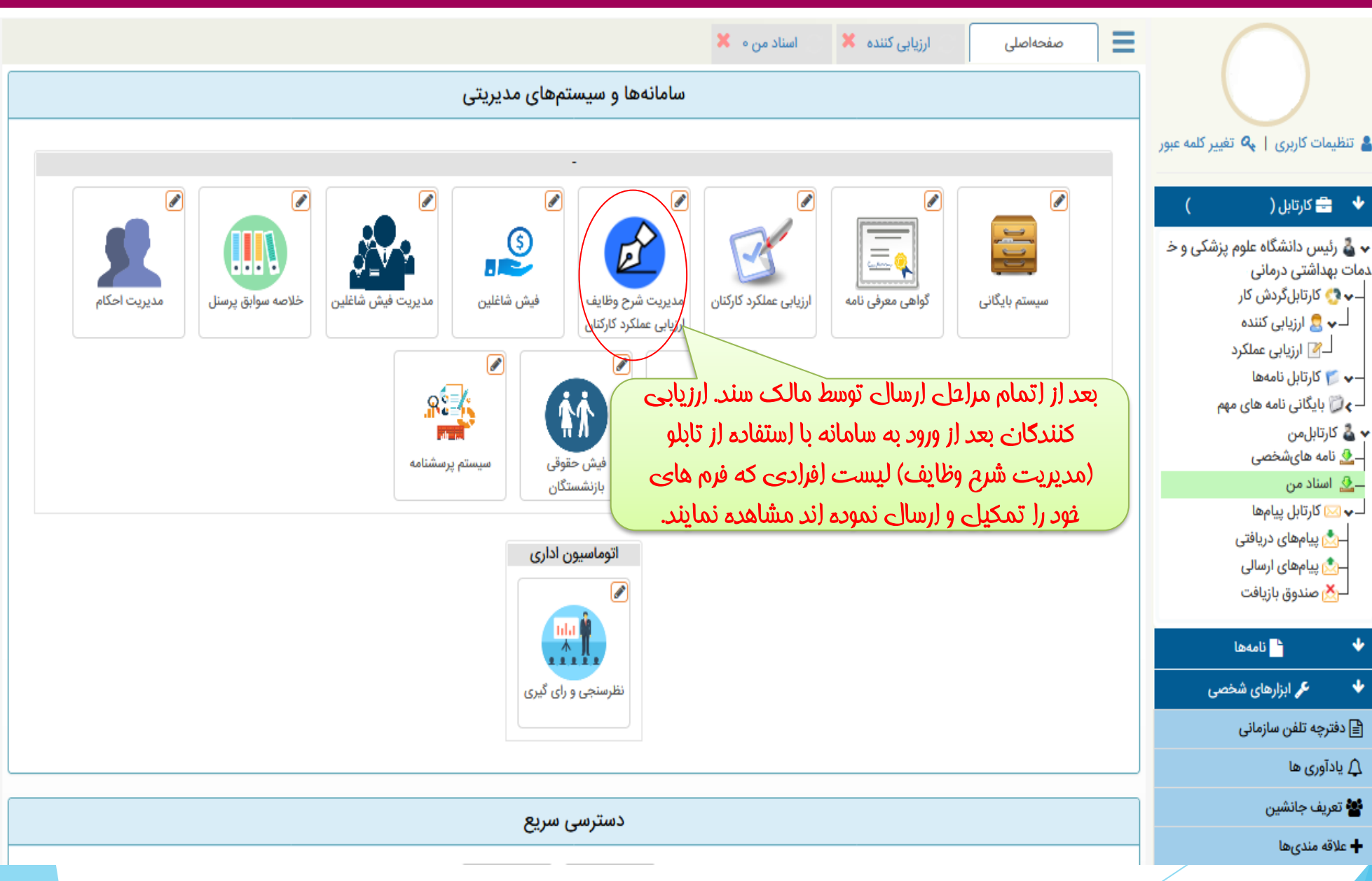

### سامانه تحت وب ارزيابي عملكرد كاركنان دانشگاه

| فيلتر پيشرفته           | T                                                                                                    |                                                                                                    |                                                                                                    |                                                                                                    |                                                             | Q             | شمارہ ملی 🗸 ابرابر 🗸                            |
|-------------------------|----------------------------------------------------------------------------------------------------|----------------------------------------------------------------------------------------------------|----------------------------------------------------------------------------------------------------|----------------------------------------------------------------------------------------------------|-------------------------------------------------------------|---------------|-------------------------------------------------|
|                         |                                                                                                    |                                                                                                    | ~                                                                                                    | وقايع<br>ب                                                                                                    |                                                             | نوع فرم<br>۷  | دوره<br>ارزشیابی سال ۹۹                         |
|                         |                                                                                                    | ی فود را                                                                                             | ست (فرادی که فرم هاء                                                                                                    | ت (مدیریت شرم وظایف) لی                                                                                                    | پس از ورود به قسمہ                                          | شرح وظايف     | 🖨 نمایش و چاپ گروهی شرح وظایف 🌔 نمایش و چاپ     |
| سازمانی<br>نیروی انسانی | واحد<br>مديريت ن                                                                                      | ر و زدن<br>هد بود.                                                                                   | ، بر روی شنص مورد نظ<br>، شنص قابل رویت فوار                                                                                                    | رویت می باشد. که با کلیک<br>بشرم وظایف ، فرم موافقتنامه                                                                                                    | تمکیل نمودہ قابل<br>دکمہ نمایش و پاپ                        |               | نوع فرم<br><b>کارکنان۹۹</b>                     |
| تا ۱ از مجموع ۱ رکورد   | ۱۰ 🗸 نمایش ۱                                                                                          | اندازه صفحه                                                                                          |                                                                                                    |                                                                                                    |                                                             |               | << 1 > >> 30 III                                |
| لفيلتر پيشرفته          | (i) A CONTRACTOR                                                                                      | (                                                                                                    | فقت نامه عملکرد کارکنان(حدود انتظارات                                                                                                    | فرم شمارہ (1) موا<br>تاریخ 1399/05/05                                                                                                    | پرينت                                                       | نمونه ای از   | جستجو<br>جستجو وقايع 🕈 ويرايش وقايع 🗧 چاپ وقايع |
| ش به کاربر              |                                                                                                    | وراح<br>سمت                                                                                          | نامه عملکرد کارکنان (حدود انتظارات)<br>نخست نام و نام خانوانگه ارزیابه کننده<br>ی انسانی                                                                                                    | فرم موافقت<br>نام و نام خانوانگی شماره ملی واحد مح<br>111520511 مدیریت نیرو                                                                                                    | <mark>پرسنل.</mark> ت در جهت تقویا<br>ربید ح نقاط قابل بهبر | فرم توافقنامه | وقايع حساس                                      |
|                         |                                                                                                    | وظایف شغلی)                                                                                          | و استراتژی های سازمان و در چارچوب                                                                                                    | اهداف و انتظارات عملکردی (براساس اهداف                                                                                                    |                                                             |               |                                                 |
|                         | سقف امتیاز<br>25                                                                                      | <u>هدف</u><br>100                                                                                    | عنوان و واحد شاخص<br>تست/ درصد                                                                                                    | حدود انتظارات (متناسب با اهداف عملکردی)<br>تست                                                                                                    | اطلاعاتی ج                                                  |               |                                                 |
|                         | 25<br>اف کامل به<br>ررسی قرار داده<br>ارزشیابی شونده<br>اب رجوع(به<br>ماهنگی لازم با<br>برای من کاملا | 100<br>اهداف را مورد بر<br>د یا اصلاح و بهبر<br>نایف مشخص به<br>د هماهنگد لازم 9<br>رافقت نامه را که | تست۲/ درصد<br>گردم: ۱-از ارزیابی عملکرد در جهت رشد است<br>واحد را داشته باشم.3-برنامه های بالا دست و<br>و استانداردهای عملکردی ابر اساس ضرح و<br>یافت نمایم 7- ضمن تدوین فرم نظرسنجد لازم<br>دات را جمع آوری مد نمایم.8- برگزاری جلساد<br>و متعهد میشوم همه انتظارات موجود در این مر<br>زم | تست۲<br>به عنوان سریرست بلافصل(ارزیاب کننده)متعهد م<br>حیطه کاری و محیطه و قانونه در حوزه عملکردی<br>ارزینیاب شونده به عمل مه آورم6-اهداف مطلور<br>ایلاغ و در انتهای فرم،امضا ارزشیاب شونده را د<br>محیر مافوق را انجام داده باشم<br>مدیر مافوق را انجام داده باشم<br>اینجانب با مافوق مستقیم موارد فوق را مرور کرده<br>شفاف مه باشد ،در دوره یک ساله اینده برآورده سا<br>نام و نام خانوادگی ارزشیابی شونده: |                                                             |               |                                                 |

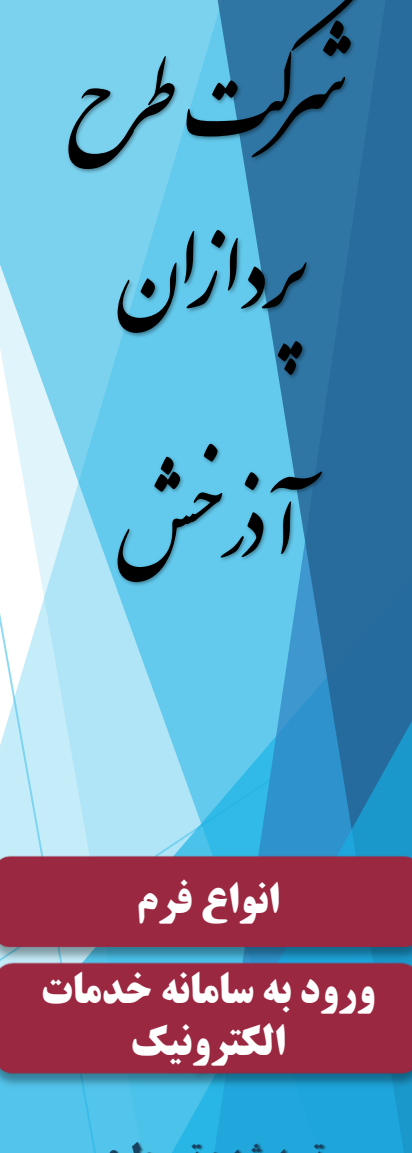

تهیه شده توسط : شرکت طرح پردازان آذرخش

| للترپيشرفته                                 | ر ۷<br>نوع فرم<br>نهایت بعد از رویت و یا چاپ توافقنامه ، ارزیابین موظف به ثبت وقایع (فرم پایش عملکرد)                                             | شماره ملرب برا<br>دوره<br>ارزشیای ۲۰      |
|---------------------------------------------|----------------------------------------------------------------------------------------------------|-------------------------------------------|
| شماره ملی واحد سازمانی                      |                                                                                                    |                                           |
| مدیریت نیروی انسانی ۳۱۱۱۵۲۰۵۱۱              | به عورت رورز که الملک کی و یا کاملک و وی کاملک که وی کی سایل                                                                                      |                                           |
| اندازه صفحه 💿 🗸 نمایش ۱ تا ۱ از مجموع ۱ رکو | وقايع حساس                                                                                                    | » C 🗉                                     |
| تاریخ نوع قابل نمایش به کاربر               | ويرايش وقايع الجاب وقايع المات سرپرست در جهت تقويت نقاط قوت واصلاح نقاط قابل بهبود<br>اقدامات سرپرست در جهت تقويت نقاط قوت واصلاح نقاط قابل بهبود | جستجو<br>جستجویی                          |
|                                             | النصراف 😭                                                                                                    | انواع فرم                                 |
|                                             |                                                                                                    | ورود به سامانه خدمات<br>الکترونیک         |
|                                             |                                                                                                    | تهیه شده توسط :<br>شرکت طرح پردازان آذرخش |